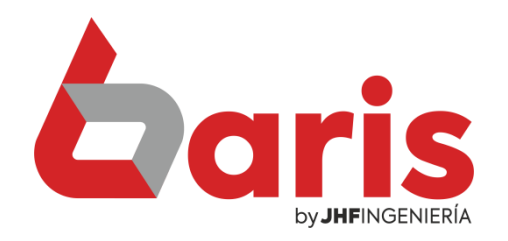

## Como imprimir contraseña en código de barra

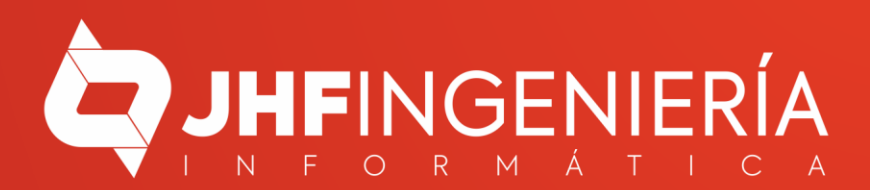

## Como Imprimir Contraseña en código De Barra

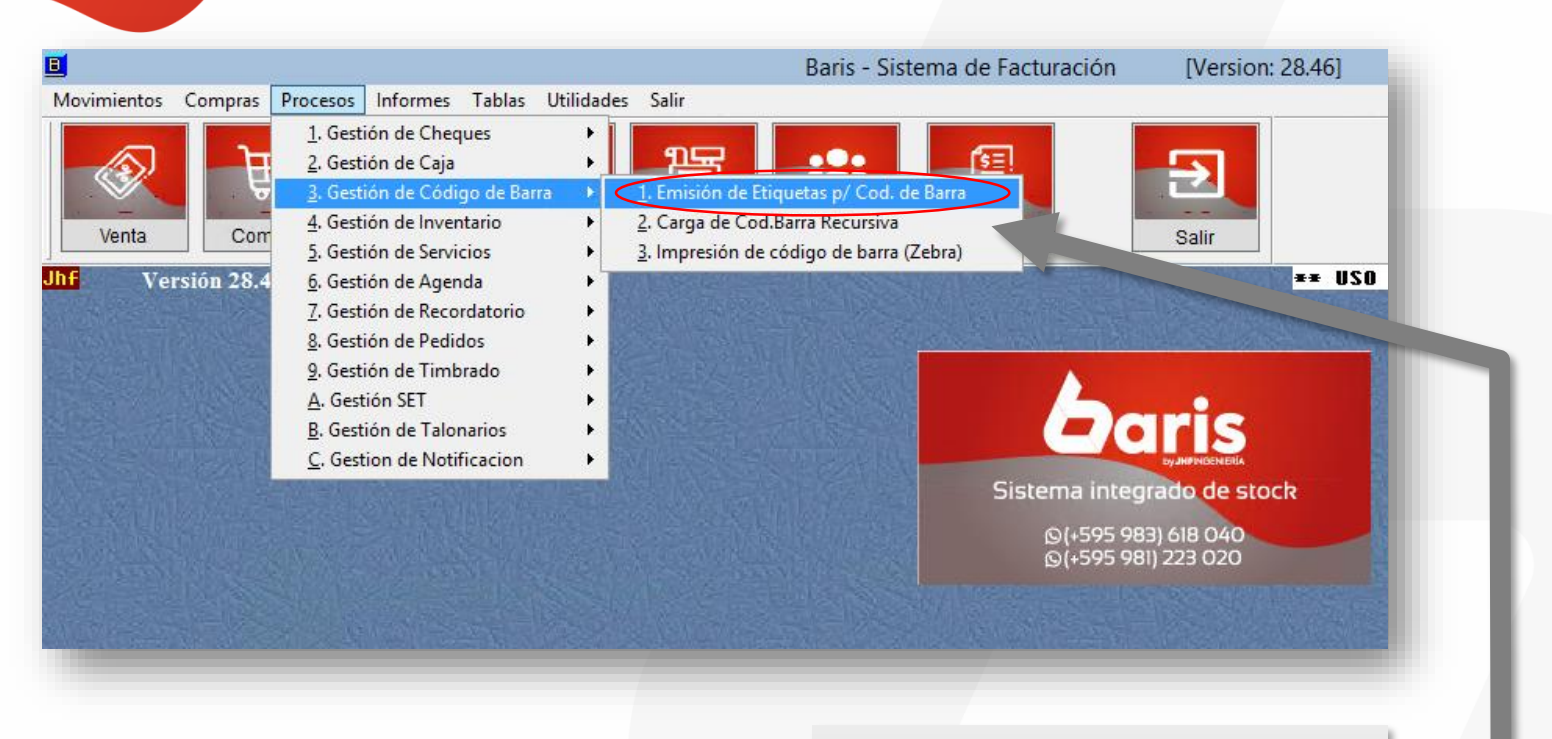

Ingrese en el menú { Procesos / Gestión de Código de Barra / Emisión de Etiquetas p/ Cod. De Barra }

**Zaris** 

Como Imprimir Contraseña en código De barra

|                                                                                           |             |                     |                   | Emision de Ticl        | ker para Codigos              | de Barra                 | l                    |               |     |
|-------------------------------------------------------------------------------------------|-------------|---------------------|-------------------|------------------------|-------------------------------|--------------------------|----------------------|---------------|-----|
| c                                                                                         | Fila        | 1                   | 2                 | 3                      | 4                             | 5                        | 6                    | 7             | -   |
| •                                                                                         | 1           |                     |                   |                        |                               |                          |                      |               | _   |
|                                                                                           | 2           |                     |                   |                        |                               |                          |                      |               |     |
| 1                                                                                         | 3           |                     |                   |                        |                               |                          |                      |               |     |
| 8                                                                                         | 4           |                     |                   |                        |                               |                          |                      |               |     |
|                                                                                           | 5           |                     |                   |                        |                               |                          |                      |               |     |
| 5                                                                                         | 6           |                     |                   |                        |                               |                          |                      |               |     |
| 2                                                                                         | 7           |                     |                   |                        |                               |                          |                      |               |     |
| 3                                                                                         | 8           |                     |                   |                        |                               |                          |                      |               |     |
| 2                                                                                         | 9           |                     |                   |                        |                               |                          |                      |               |     |
| 1                                                                                         | 10          |                     |                   |                        |                               |                          |                      |               |     |
| 8                                                                                         | 11          |                     |                   |                        |                               |                          |                      |               |     |
| 8                                                                                         | 12          |                     |                   |                        |                               |                          |                      |               |     |
| 8                                                                                         | 13          |                     |                   |                        |                               |                          |                      |               |     |
| 2_                                                                                        | 14          |                     |                   |                        |                               |                          |                      |               |     |
| 8_                                                                                        | 15          |                     |                   |                        |                               |                          |                      |               |     |
| 3                                                                                         | 16          |                     |                   |                        |                               |                          |                      |               |     |
| 8_                                                                                        | 17          |                     |                   |                        |                               |                          |                      |               |     |
| 8                                                                                         | 18          |                     |                   |                        |                               |                          |                      |               |     |
| <u>.</u>                                                                                  | 19          |                     |                   |                        |                               |                          |                      |               |     |
|                                                                                           | < Articu    | los sin codigo de b | III<br>Jarra      |                        | UTILE CONTINUES CONTINUES     |                          |                      |               | >   |
| N                                                                                         | o Exclusivo | Borrar <u>T</u> odo | D <u>u</u> plicar | 7 Compra 🗸             | Carta [4x20]                  | A4 [3x10]                | A4 [7x18] 2 linea    | Γ             | 523 |
| Si no existe codigo de barra tiene en<br>cuenta codigo de articulo<br>Con precio de Venta |             |                     |                   | Cfg A4 [3x1            | Cfg A4 [3x10] Gondola Config. |                          | A4 [7x18] 3 linea    |               |     |
|                                                                                           |             |                     |                   | Gondola                | Gondola Fila Zebra            |                          | A4 [5x18] Con precio | <u>S</u> alir | r   |
| Solo busca en Articulos que no tienen codigo de Barra                                     |             |                     |                   |                        | la A4 [3x5]                   | Joya                     | A4 [5x18] Sin precio | :io           |     |
| Cuando Presiona ENTER, salta a la celda de abajo.                                         |             |                     | Zebra Re          | Zebra Report 5.5 x 2.5 |                               | Zebra 4cm x 1cm<br>(EPL) |                      |               |     |
|                                                                                           |             |                     |                   |                        | Contraseña                    | A4 6x16 Texto            | A4 [5x13] Texto      |               |     |

Haga Click en el botón [Imprimir Contraseña]

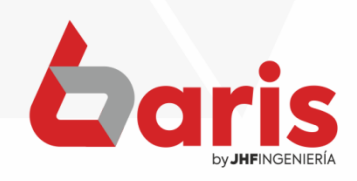

COMO IMPRIMIR CONTRASEÑA EN CÓDIGO DE BARRA

|                  | Movimientos Compras Procesos Informe | es Tablas Utilidades Salir                                   | Baris - Sistema de Facturación [Version: 28.46] |                                   |                          |                                                             |               |  |
|------------------|--------------------------------------|--------------------------------------------------------------|-------------------------------------------------|-----------------------------------|--------------------------|-------------------------------------------------------------|---------------|--|
|                  |                                      | 2 A 11-                                                      |                                                 | E C                               |                          |                                                             |               |  |
|                  |                                      | 2 🖷                                                          | Emision de Ticker para Codigo                   |                                   | is de Barra              |                                                             | _ <b>_</b> ×  |  |
|                  | Venta Compra Cobranz                 | ra C Fila 1                                                  | 2                                               | 3 4                               | 5                        | 6                                                           | 7 ^           |  |
|                  | Jhf Version 28 46 del 26/08/2022     | 2 (F 2<br>3                                                  |                                                 |                                   |                          |                                                             |               |  |
|                  | Ingrese nueva sena:                  | 4                                                            |                                                 |                                   |                          |                                                             |               |  |
|                  |                                      | 6                                                            |                                                 |                                   |                          |                                                             |               |  |
|                  |                                      | 8                                                            |                                                 |                                   |                          |                                                             |               |  |
|                  |                                      | 10                                                           | ++                                              |                                   |                          |                                                             |               |  |
|                  |                                      | 12                                                           | +                                               |                                   |                          |                                                             |               |  |
|                  |                                      | 14                                                           | +                                               |                                   |                          |                                                             |               |  |
|                  |                                      | 16                                                           |                                                 |                                   |                          |                                                             |               |  |
|                  |                                      |                                                              |                                                 |                                   |                          |                                                             |               |  |
|                  |                                      | <                                                            |                                                 | MILLING CONCERNMENT               |                          |                                                             | >             |  |
|                  |                                      | No Exclusivo Borrar Todo                                     | Darra<br>Duplicar 7                             | Compra V Carta (4x20              | A4 [3x10]                | A4 [7x18] 2 linea                                           | Ir            |  |
|                  |                                      | Si no existe codigo de barra ti<br>cuenta codigo de articulo | ane en                                          | Cfg A4 [3x10] Gondola Con         | ig. A4 [6x16]            | A4 [7x18] 3 linea                                           |               |  |
|                  |                                      | Con precio de Venta                                          |                                                 | Gondola Fila Zebra                | A4 [5x18] Info           | A4 [5x18] Con precio                                        | <u>S</u> alir |  |
|                  |                                      | Solo busca en Articulos que n                                | o tienen codigo de Barra                        | C<br>Gondola A4 [3x5]             | Joya                     | A4 [5x18] Sin precio                                        |               |  |
|                  | Cuando Presiona ENTER, salta         | a la celda de abajo.                                         | Zebra Report 5.5 x 2.5                          | Z. 4cm x 1cm<br>(report)          | Zebra 4cm x 1cm<br>(EPL) |                                                             |               |  |
| Ingrese la seña  |                                      |                                                              |                                                 | İmprimir Contraseña               | A4 6x16 Texto            | A4 [5x13] Texto                                             |               |  |
|                  |                                      |                                                              |                                                 | <u>ntari Sutari Sutari Sutari</u> | 0162/20162/2016          | energian en altre de la la la la la la la la la la la la la |               |  |
| a Imprimir       |                                      |                                                              |                                                 |                                   |                          |                                                             |               |  |
| 1                |                                      |                                                              |                                                 |                                   |                          |                                                             |               |  |
| luego presione   |                                      |                                                              |                                                 |                                   |                          |                                                             |               |  |
| la togla [Entor] |                                      |                                                              |                                                 |                                   |                          |                                                             |               |  |
|                  |                                      |                                                              |                                                 |                                   |                          |                                                             |               |  |

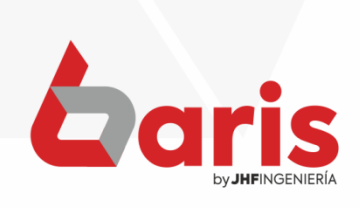

Como Imprimir Contraseña en código De barra

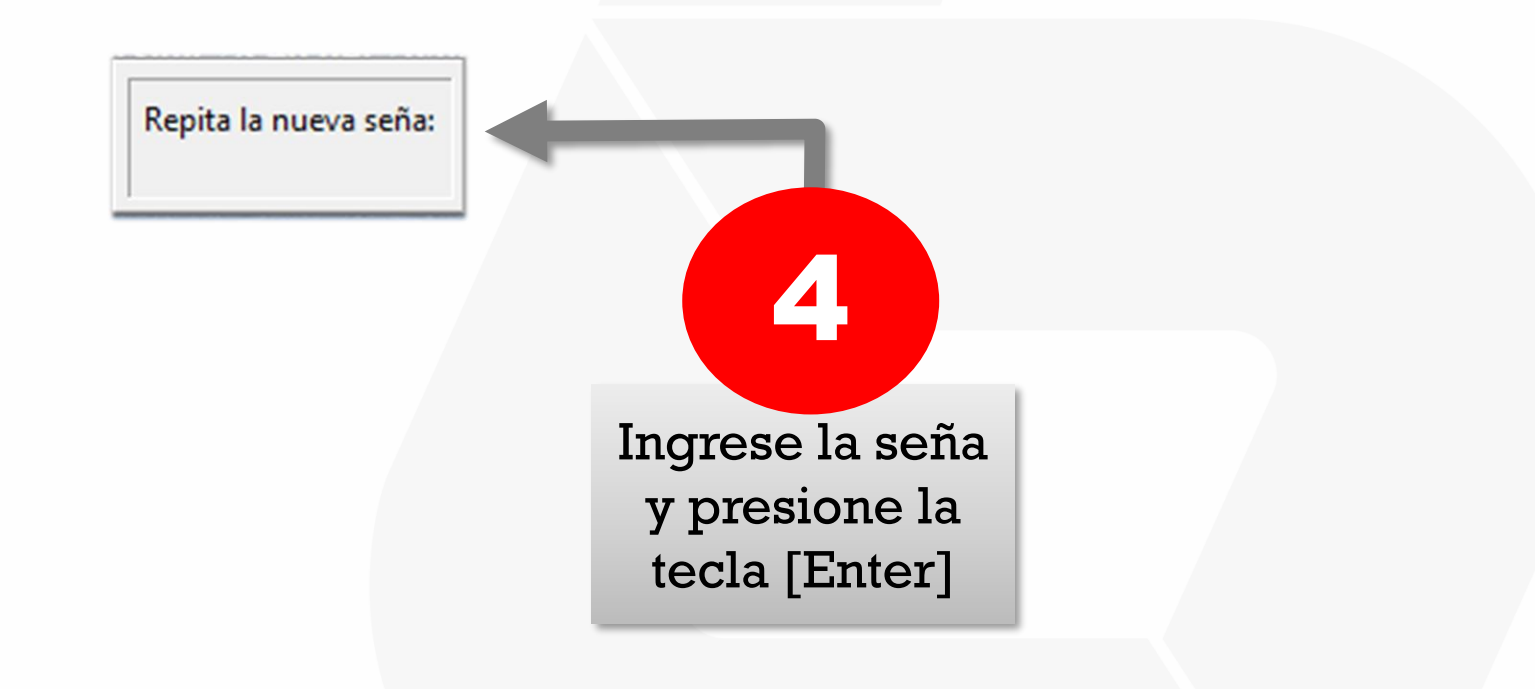

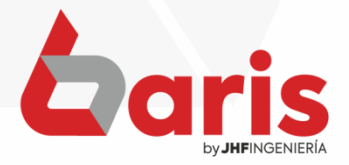

Como Imprimir Contraseña en código De barra

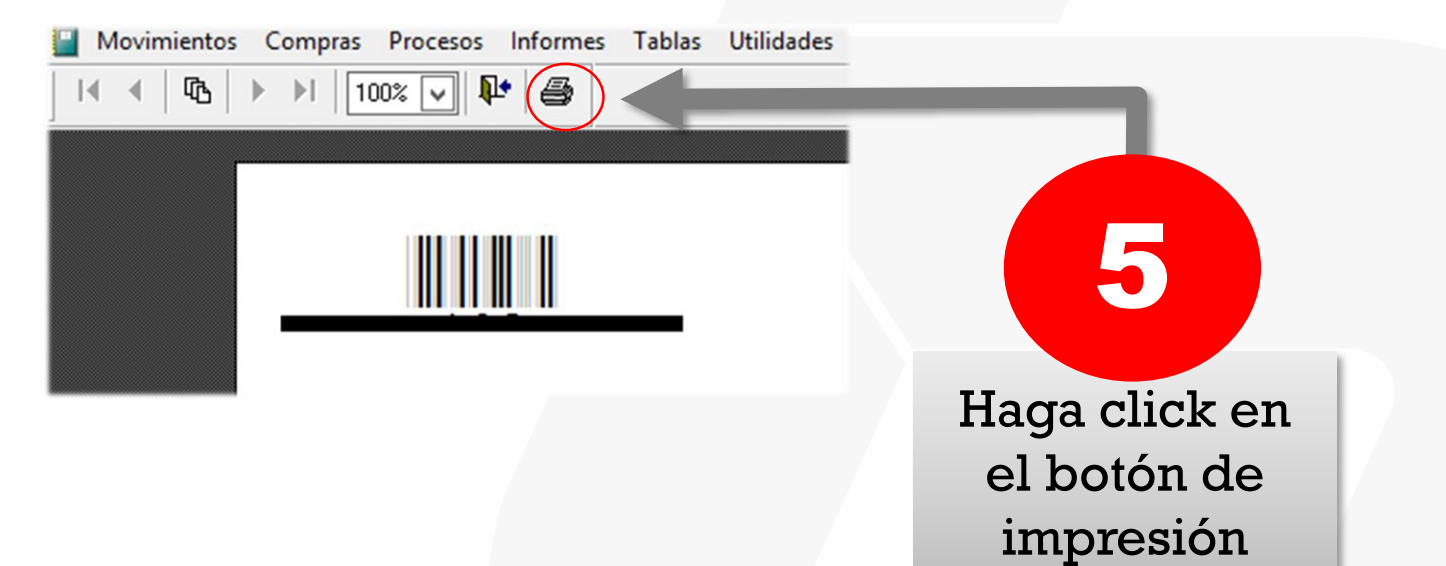

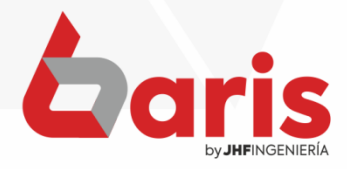

**COMO IMPRIMIR** CONTRASEÑA EN CÓDIGO **DE BARRA** х **h** Imprimir General Seleccionar impresora EPSON LX-350 oficina (5 redireccionado) Fax (5 redireccionado) EPSON LX-350 oficina en soporte HP DJ 2130 series (5 redir 🗑 factuSaida en pcsaida (5 redireccionado) 扁 HP Laser 103 107 108 (5 r < ш > Estado: Listo Preferencias 6 Ubicación: Buscar impresora. Comentario: Intervalo de páginas Todo Número de copias: 1 O Página actual O Selección Seleccione la O Páginas: 1-65534 Intercalar impresora Escriba un solo número o intervalo de páginas. Por ejemplo: 5-12 Cancelar Imprimir Aplicar Haga click en el botón [Imprimir]

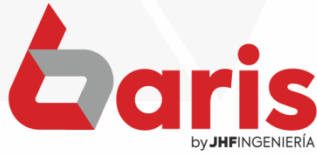

+595 61 571 050
+595 983 618 040
+595 981 223 020
www.jhf.com.py
jhfpy@hotmail.com
@jhfingenieria

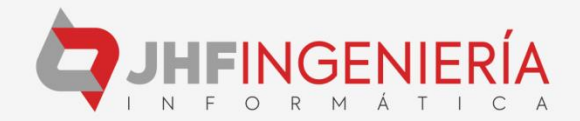